| 13193190523555                                                                              |                                                                                                   | •                                                         | € .µ €                                 | 41%                          |
|---------------------------------------------------------------------------------------------|---------------------------------------------------------------------------------------------------|-----------------------------------------------------------|----------------------------------------|------------------------------|
| 🗘 🔒 shin                                                                                    | sei.elg-front.jp/1                                                                                | okyo2/uke                                                 | 3                                      | :                            |
| 東京共同電                                                                                       | 子申請・届出                                                                                            | サービフ                                                      | ξ.                                     | A                            |
|                                                                                             |                                                                                                   |                                                           |                                        |                              |
| 色標準 黒                                                                                       | 青 黄                                                                                               |                                                           |                                        |                              |
| 申請内容入力                                                                                      | > 申請内容確                                                                                           | 認 >                                                       | 申請完了                                   | 1                            |
|                                                                                             |                                                                                                   |                                                           | (2)                                    | ルプ                           |
| 下記の入力フォー<br>認」ボタンを押し<br>ショマークがある<br>また、機種依存<br>字が入力されてい<br>途中まで入力した<br>存確認」ボタンを<br>ただし、選択した | ームに必要事項を決<br>ってください。<br>る項目は、必ず入:<br>な字字は使用しない<br>いる場合はエラー(<br>た内容を一時保存)<br>を押してください。<br>た添付ファイルに | く力した後、<br>わしてください<br>いでください<br>こなります。<br>ったい場合、<br>喝しては一時 | 「申請内?<br>い。<br>。機種依?<br>「申請一明<br>保存される | 容確<br>字文<br>存<br>年<br>ま<br>せ |
| ん。<br>・日付項目(和<br>半角数字で入                                                                     | 暦入力)について<br>カしてください。<br>トより選択してく                                                                  | は、元号を述<br>月、またはE<br>ださい。                                  | 選択後、年<br>目は、ドロ                         | はッ                           |
| プダウンリス                                                                                      |                                                                                                   |                                                           | (###6                                  | 山人                           |

### 入力にあたって

この入力ガイドは、狛江市が高校生年代のお子さんがい る世帯に対し、対象年代のお子さん1人につき2万円を給 付する「狛江市高校生世帯臨時特別給付金」の申請を、 オンラインで行うための申請フォームの入力方法をご案 内するものです。

#### 市から送付している

### 

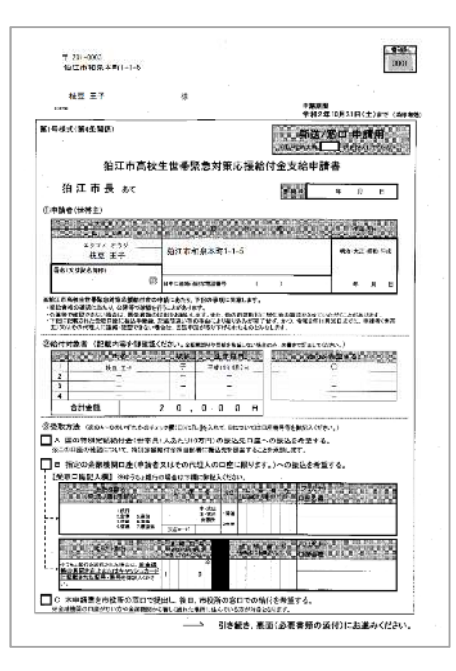

※この申請フォームは、都内の市区町村52 団体が共同して運営する『東京電子自治体 共同運営サービス』を活用しています。

をお手元にご用意ください。

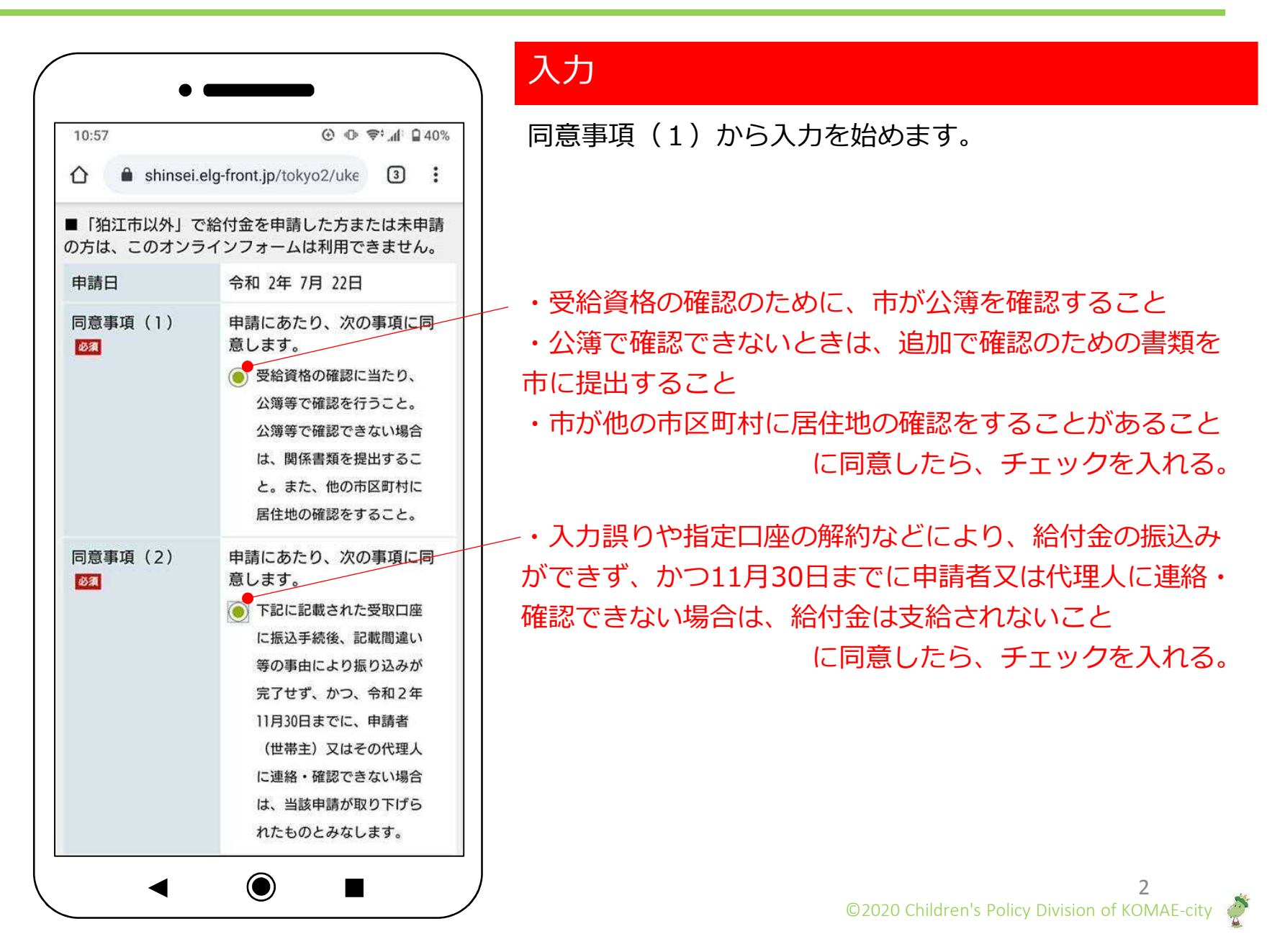

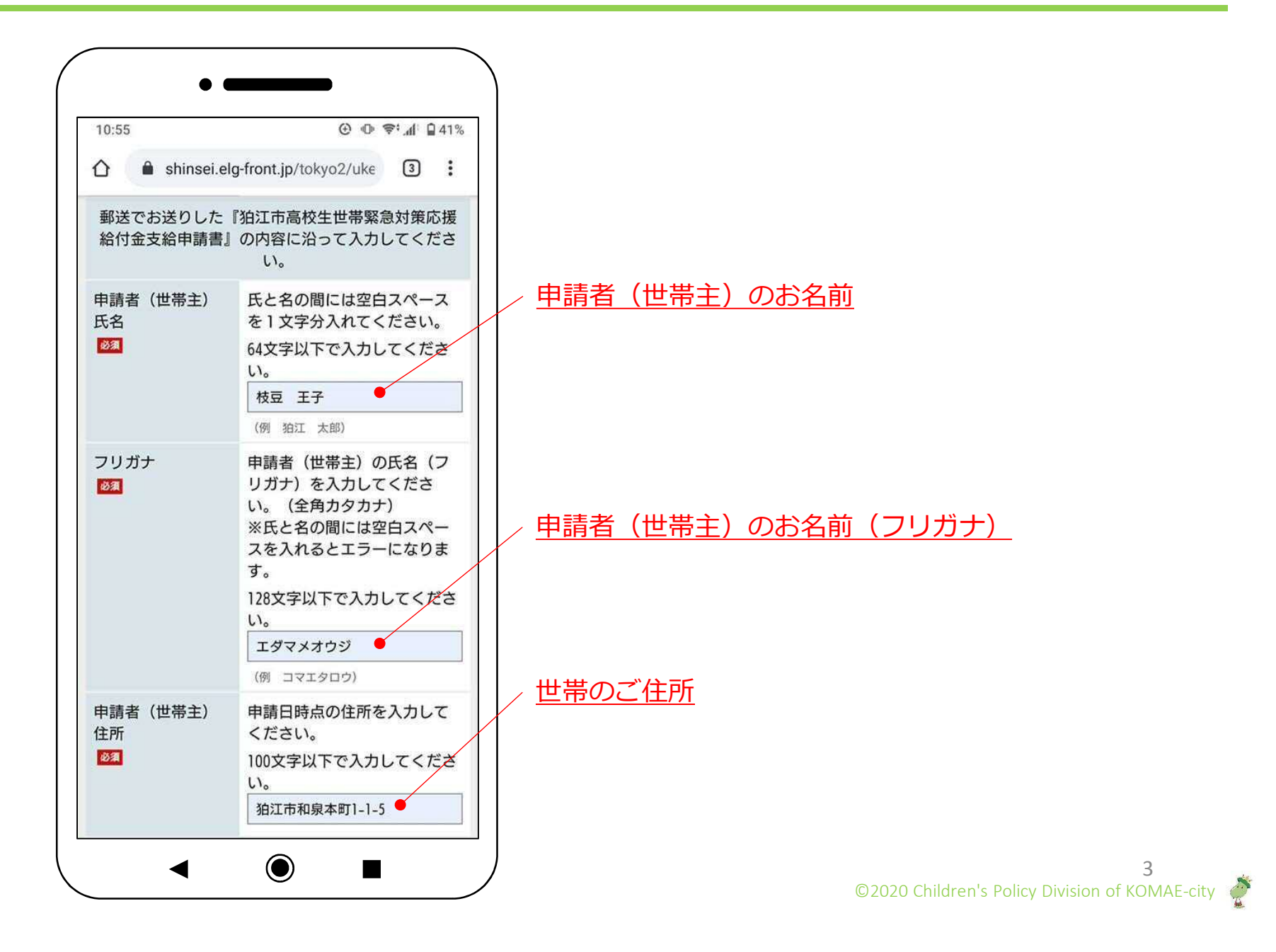

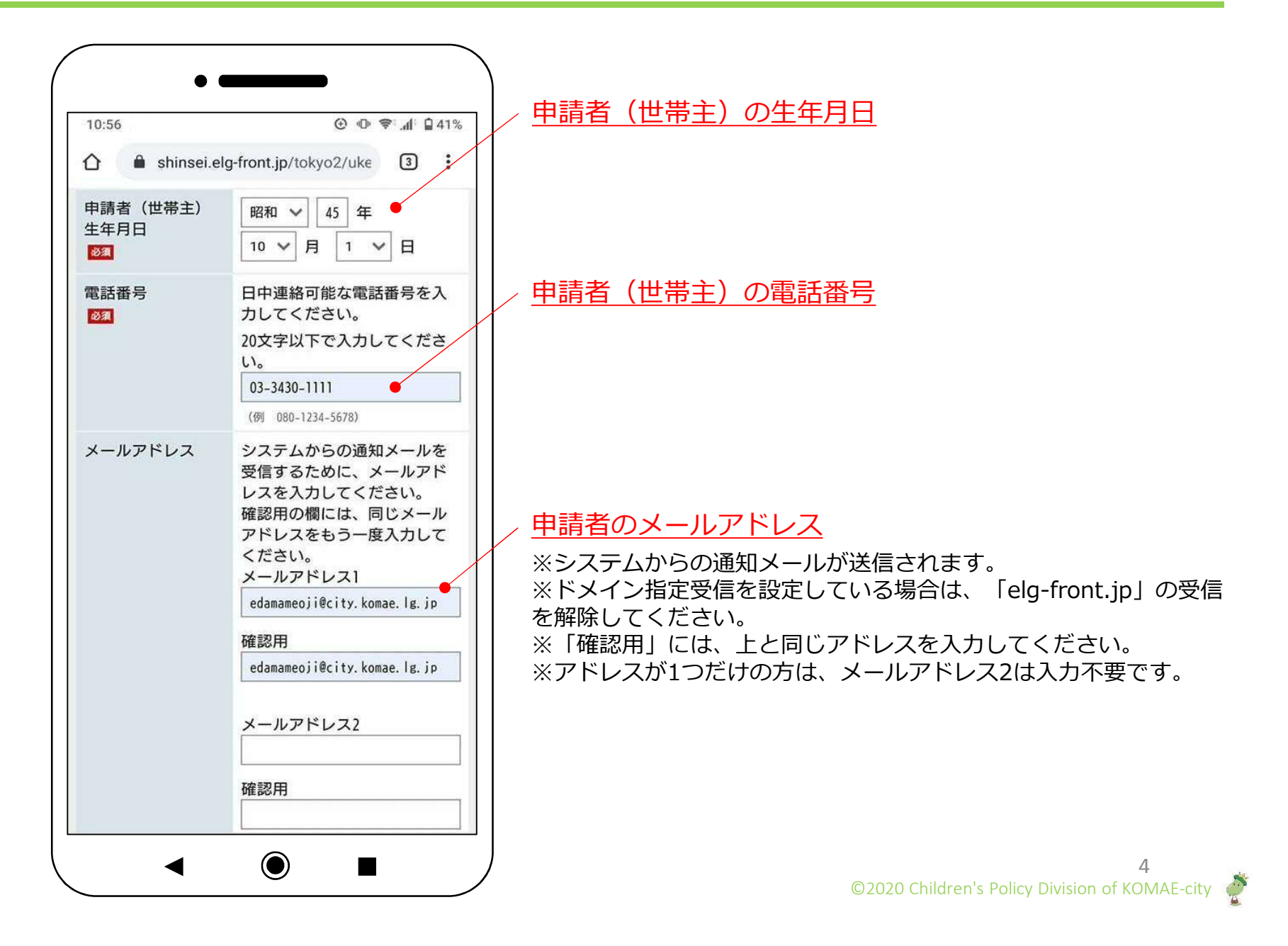

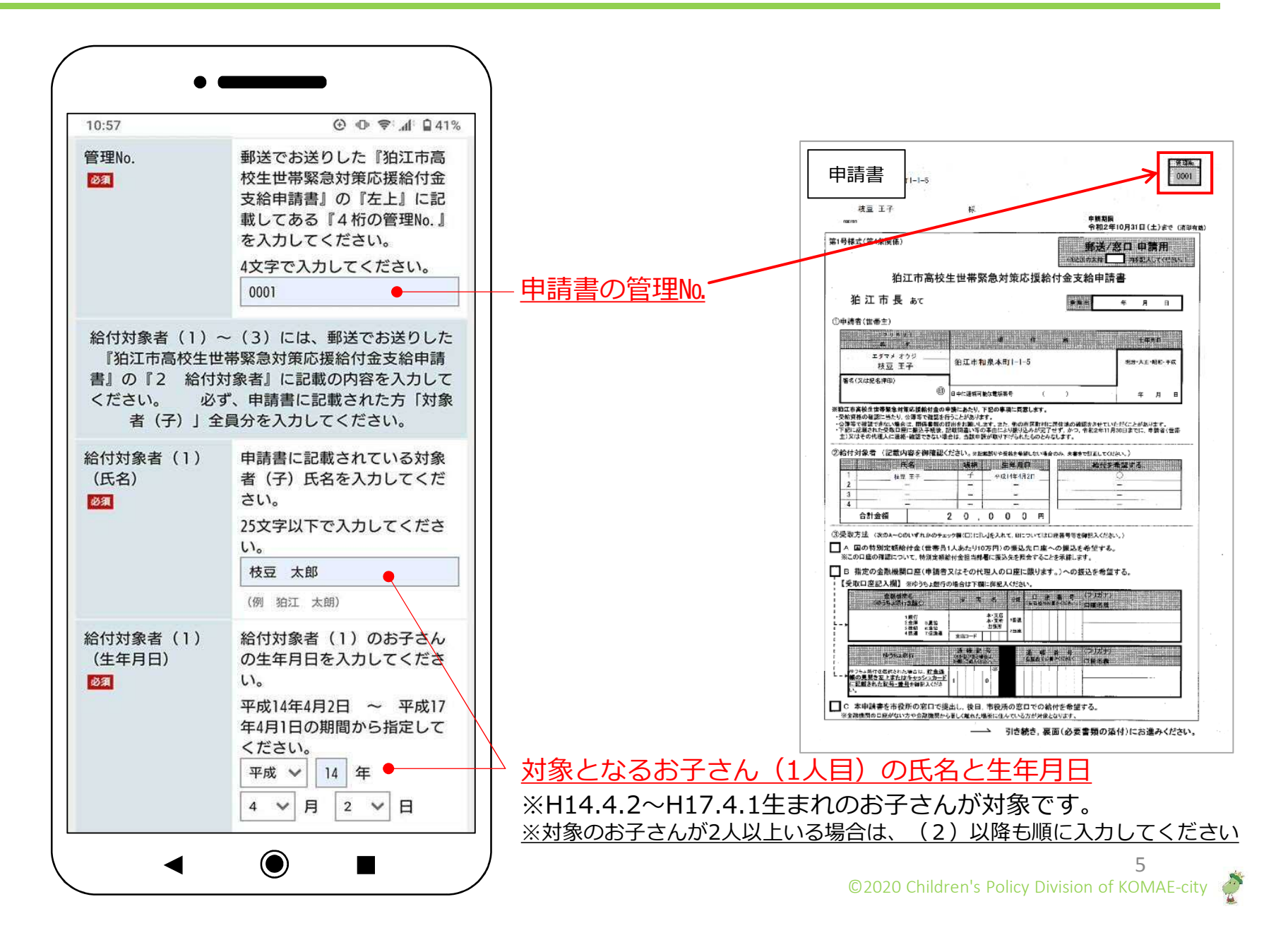

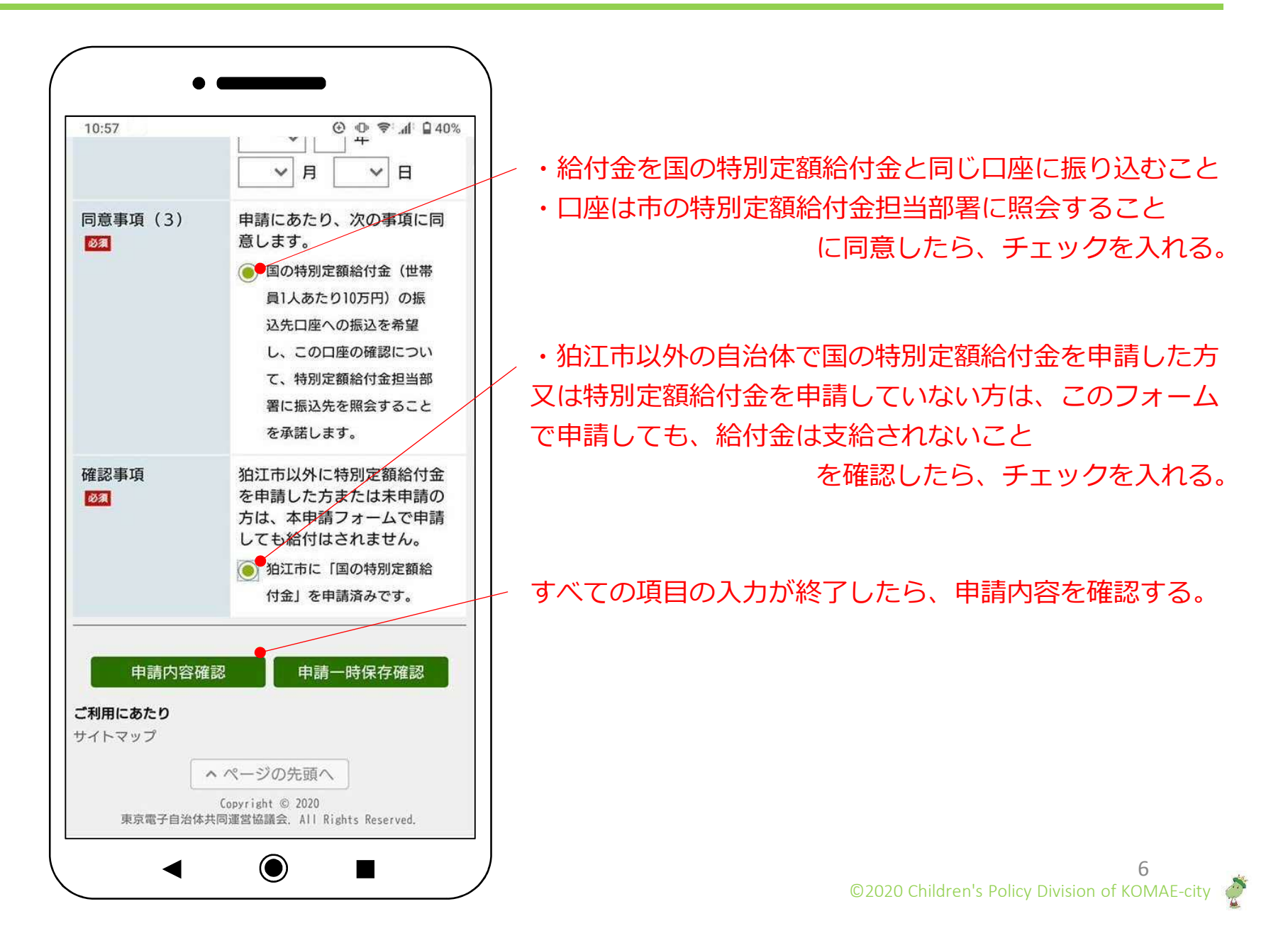

| 10.58                                                           | € © ♥                                                                                        |  |  |
|-----------------------------------------------------------------|----------------------------------------------------------------------------------------------|--|--|
| ☆ ▲ shinsei.e                                                   | elg-front.jp/tokyo2/uke 3                                                                    |  |  |
| 東京共同電子申                                                         | ■請・届出サービス 🔒 🛔                                                                                |  |  |
| 色標準 黒 青                                                         | ·····································                                                        |  |  |
| 申請内容入力 >                                                        | <b>申請內容確認 〉</b> 申請完了                                                                         |  |  |
|                                                                 | @ ~//=                                                                                       |  |  |
| 申請内容の確認<br>以下の入力内容をご留<br>よろしければ「申請す<br>入力内容に間違いがあ<br>し、再度入力してくた | ≇認ください。<br>「る」ボタンを押してください。<br>うる場合は、「修正する」ボタンを押<br>ごさい。                                      |  |  |
| 機種依存文字が入力さ<br>されていますので、修                                        | ぎれている場合には、"?"のように表示<br>§正してください。                                                             |  |  |
| 申請日                                                             | 令和2年7月22日                                                                                    |  |  |
| 同意事項(1)<br><mark>Ø须</mark>                                      | 受給資格の確認に当たり、公<br>簿等で確認を行うこと。公簿<br>等で確認できない場合は、関<br>係書類を提出すること。ま<br>た、他の市区町村に居住地の<br>確認をすること。 |  |  |
|                                                                 |                                                                                              |  |  |

## 入力内容の確認

前画面で入力した内容を確認します。

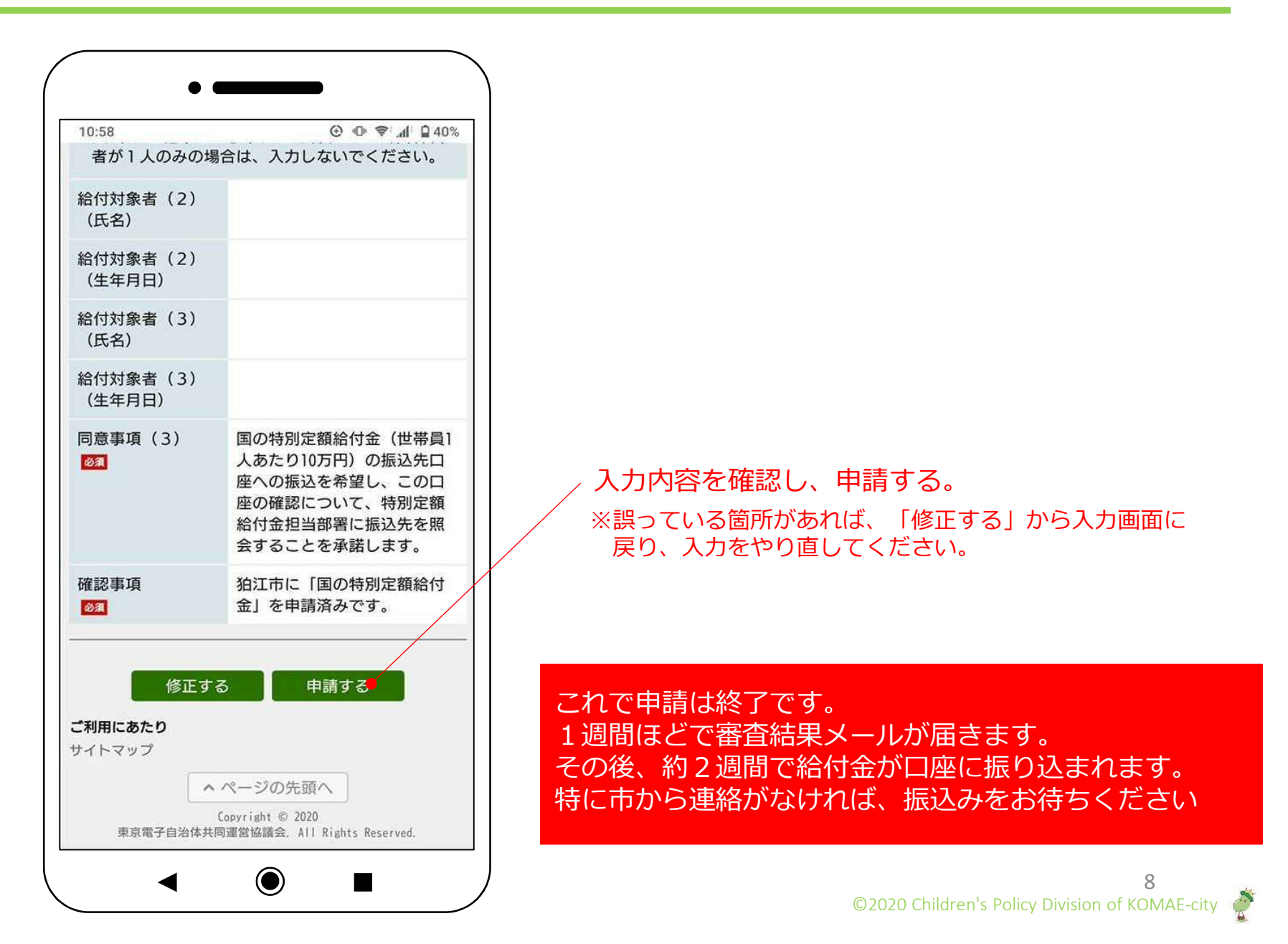